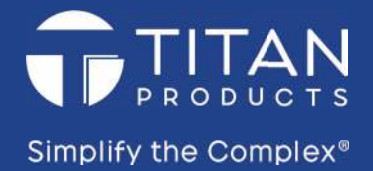

# **TPZ-Net Wireless PC Commissioning**

From Titan Products

Quick Setup

Quickly commission your wireless network

Floor Plan Setup Drag and drop devices onto your own floor plan

Load Existing File Edit or view existing wireless networks

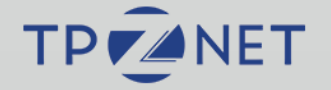

# **TPZ-Net Commissioning Guide**

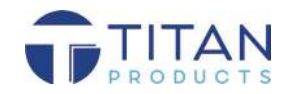

### IN THE BOX

#### 1 x TPZ-DONGLE

The TPZ-DONGLE allows the TPZ-COORD to communicate to a windows PC or Laptop. This allows the user to set up the sensor settings and commission the wireless network before connecting to a BACnet network.

1 x Titan USB c/w PC Commissioning Software, Datasheets and Set up information

The Titan USB contains the PC commissioning software used to setup the network, all the product information, set up guides and drivers for the TPZ-DONGLE.

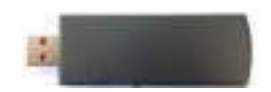

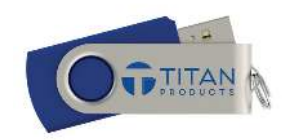

# SETTING UP A ZIGBEE WIRELESS NETWORK (QUICK START)

Before beginning the commissioning process please make sure the TPZ-Net dongle is connected to a USB port, all the correct drivers are installed (supplied with PC Software) and the co-ordinator has power.

|                                                                                                 | Select Com P | ort                                                                                                    |                | ×    |         |
|-------------------------------------------------------------------------------------------------|--------------|----------------------------------------------------------------------------------------------------|----------------|------|---------|
|                                                                                                 | Select       | the com port for the wir                                                                                                    | reless dongle. |      |         |
|                                                                                                 | Com Port:    | Telegesis USB Device (                                                                                                    | COM3)          | •    |         |
| 1                                                                                               | D            | Refresh                                                                                                    | OK             | 🔵 in |         |
|                                                                                                 |              |                                                                                                    |                |      |         |
|                                                                                                 |              |                                                                                                    |                |      |         |
|                                                                                                 |              |                                                                                                    |                |      |         |
|                                                                                                 |              |                                                                                                    |                |      |         |
| Rections 1728ct Corresponding<br>Tasks: About                                                   |              |                                                                                                    |                |      | - = *   |
| Recharace PEActornating<br>Sate Awar<br>PZ-Net Wireless P<br>am Titan Products                  | C Commissio  | ning                                                                                                    |                |      |         |
| Nor nave<br>Sor Nor<br>PZ-Net Wireless P<br>m Titan Products                                    | C Commissio  | ning<br>Quick Solup<br>Questy commission your wrickes onbo                                                                                                    | 06K            |      |         |
| Refrictato 1726: Carringuing<br>Stor - Rea<br>PZ-Net Wireless P<br>PT Tilan Products            | C Commissio  | Duink Sohup<br>Quink Sohup<br>Quink Sohup<br>Ploor Plan Sohup<br>Drog and drop devices anto your own floor                                                                                                    | ora            |      |         |
| Reflexes 1282 Correspond<br>Sec. Aug<br>PZ-Net Wireless P<br>am Tilan Products                  | C Commissio  | Cutrick Softup<br>Quarter commission your writeless notwo<br>Floor Plan Solup<br>Drag and drop devices anto your own floo<br>Load Extering File<br>Edd or verw working wrates natework                                                                                                    | cre<br>pien    |      | • • · · |
| . Ref Huxea 12Nat Connecting<br>→ Noti 19000<br><b>PZ-Net Wireless P</b><br>room Titan Products | C Commissio  | Dirdy contraction of the contraction of the contrac | ore<br>r plan  |      | • IIIAN |

• Select the COM Port that the TPZ-DONGLE is connected to on the PC.

Select Quick Setup from the Home Page.

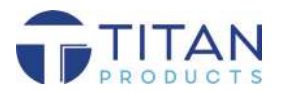

| Then Products TP2Net Commissioning                                                                                                    |                                                                                                    |                                                         | - n x             |                                                                                                    |
|----------------------------------------------------------------------------------------------------|----------------------------------------------------------------------------------------------------|---------------------------------------------------------|-------------------|----------------------------------------------------------------------------------------------------|
| File Tools About                                                                                                    |                                                                                                    |                                                         | 100 CT 100 CT     |                                                                                                    |
| Ten Pinduch 1921et Commissioning<br>File Tools About<br>Bitte<br>Bitte<br>B | Commissioning Setup<br>Enter Site name and File name<br>Enter the annound redvecks you are estanding<br>Click Next when ready to proceed<br>and File Information<br>and File Information<br>and File Information<br>Site Name Titan HI3<br>File Name Titan HI2 File Titan File Titan HI2 File Name | ter<br>the name of a tolder<br>the information for<br>0 | -                 | <ul> <li>Enter an alphanumeric Site Name and File Name.</li> <li>The site file name will be save on the PC under m documents &gt; Titan Software Output &gt; Site Files</li> <li>Enter the number of co-ordinators and end device</li> </ul> |
| Sea<br>Net Connected to e Rife                                                                                                    | ch Settings Enter the number of co-ordinators and end devices that you a Wireless Co-ordinator Wireless Bind Devices Total Devices 2 Re                                                                                                    | e searching for.                                        | Previous Next     | Click Next                                                                                                    |
| Text Product: IP27Hel Commissioning<br>File Tools Jalout                                                                                                    | Device Search<br>• Citck 'Begin Search to search for devices<br>• Citck 'End Search' nonc the correct devices have be<br>• To remove a device, lick the boxet of and citck n<br>• Citck 'Hart to proceed                                                                                           | in found                                                | - 0 ×             |                                                                                                    |
| Begin Search Devices Discovered Found Expected Co-ordinators 0 1 End Devices 0 3 Total Devices 0 3 Device Filters Co-ordinators Co-ordinators                                                                                                    | vices Discovered<br>Address Product Dat                                                                                                    | ) Ponts   Signal Sirongh                                | Remove Devoci(s)  | <ul> <li>Click Begin Search.</li> <li>Once all the devices have been found click<br/>'End Search' End Search</li> <li>Next</li> </ul>                                                                                                    |
| Not Connected to a FAN                                                                                                    | File Titer(RQ,Filer_)                                                                                                    | Site Titler, HS                                         | Previous [ Nort ] |                                                                                                    |

Note: The found devices may not be the devices you are looking to add to the network. Please make sure the found devices are the correct devices. Each device has a 16 digit address located on the PCB sticker to cross reference. Any incorrect devices can be selected and removed from the found device list.

If the required field devices are not shown it is possible to press the reset button on the PCB of each devices to push information to the co-ordinator.

|                                                                                                    |                                                                     |                                                                                          |                                                               | - 0 3                                                                                                    |
|----------------------------------------------------------------------------------------------------|---------------------------------------------------------------------|------------------------------------------------------------------------------------------|---------------------------------------------------------------|----------------------------------------------------------------------------------------------------|
| Ne Tools About                                                                                                    |                                                                     |                                                                                          |                                                               |                                                                                                    |
|                                                                                                    | Edit Co-ordin                                                       | ator Settings                                                                            |                                                               |                                                                                                    |
|                                                                                                    | <ul> <li>Assign a PAN ID to the network</li> </ul>                  |                                                                                          |                                                               |                                                                                                    |
|                                                                                                    | <ul> <li>Assign an location name to the network</li> </ul>          | k.                                                                                       |                                                               |                                                                                                    |
|                                                                                                    | <ul> <li>Network settings for the CO-ORDINATION</li> </ul>          | OR can be added at this s                                                                | tage if known                                                 |                                                                                                    |
|                                                                                                    | <ul> <li>Click "Next" to proceed</li> </ul>                         |                                                                                          |                                                               |                                                                                                    |
| Co-ordinators                                                                                                    | and a second second second second second                            |                                                                                          |                                                               |                                                                                                    |
| Address Product                                                                                                    | EAN ID Location BAC                                                 | net Device ID BACnet MA                                                                  | C Commis Mode                                                 |                                                                                                    |
| 00006F0017889ABA TPZCO-OROINAT                                                                                                    | OR/BMS 1234 Floor1 0                                                | 50                                                                                       | BACHEL                                                        |                                                                                                    |
| Wireless Settings<br>Set a PAN ID that is in the range 1 - 65535,                                                                                                    | and an alphanumeric location no more than 10                        | BAChet Settings MO                                                                       | CBUS Settings<br>that is unique to the BMS, and               | a MAC address that is unique to t                                                                                                    |
| Wilekes Settings<br>Set a PAN ID that is in the range 1 - 65535.<br>charai<br>Address 00006F0017889ABA                                                                  | and an alphanumeric location no more than 10<br>cters long          | BAChet Settings MO<br>Set a BAChet Bevice (D<br>Device (D                                | CBUS Settings<br>that to unspore to the BMS and<br>network    | t a MAC address that is unique to t                                                                                                    |
| Wirekes Settings<br>Set a PAN ID that is in the range 1 - 55535,<br>charai<br>Address 000D6F0017889ABA<br>Product TPZCO-ORDINATOR/BI                                    | and an aiphanumeric location no more than 10<br>cters long          | BAChel Settings MO<br>Scie Device ID<br>Device ID<br>MAC Address                         | CRUS Settings<br>that is unque to the BMS, and<br>network     | t a MAC address that is unique to t<br>0 📑<br>50 📑                                                                                                    |
| Witeksis Settings<br>Set a PAN ID that is in the range 1 - 65535<br>Address 00006Fa017868A8A<br>Product TP2CO-ORDINATOR/BI<br>PAN ID 1234                               | and an alphanumeric location no more than 10<br>citers long<br>MS   | BAChet Settings MO<br>Device ID<br>MAC Address<br>Baud Rate                              | CRUS Settings<br>that is unspective the BMS, and<br>network   | t a MAC address that is unique to t<br>0<br>50<br>38400                                                                                                    |
| Wilekes Settings<br>Set a RAN ID that is in the range 1 - 65535<br>charas<br>Address 000D6F0017889A6A<br>Product TP2CO-ORDINATOR/BI<br>PAN ID 1234<br>Location Floor(   | and an alphanumeric location no more than 10-<br>cters long<br>MS   | BACINEI Settings MO<br>Det a BACinet Bovier (B<br>Device (D<br>MAC Address<br>Blaud Rate | CBUS Settings<br>that is unspect to the BMS, and<br>relivoit, | t a MAC address that is unique to 1<br>o<br>50<br>38400                                                                                                    |
| Withesis Sellings<br>Set a PAN ID that is in the range 1 - 65036.<br>Charai<br>Address 000D6F0017885ABA<br>Product TP2CO-ORDINATORIEI<br>PAN ID 1234<br>Locabon Pitort1 | and an apptanument location no more than 10<br>dens long<br>MS<br>Ø | BACINEL Settings MO<br>Device ID<br>MAC Address<br>Baud Rate                             | OBUS Settings<br>that is unque to the BMS, and<br>network     | La MAC address that is unique to the standard of the standard of the standard |
| Workers Selfings<br>Set a PAN ID that is in the range 1 - 65535.<br>Address 000DEP017883ABA<br>Product TP2CO-ORDINATOR/81<br>PAN ID 1234<br>Location Fiborn             | and an appearument location no more than 10-<br>dens long<br>MS     | BAChel Settings MO<br>Device ID<br>Device ID<br>MAC Address<br>Baud Rate                 | OBUS Settings<br>that is unque of the BMS, and<br>network     | ra MAC address that is unque to t<br>0<br>50<br>38400                                                                                                    |
| Whitees Setings<br>Set a PAN ID that is in the range 1 - 65535.<br>Address 000D6P0117883ABA<br>Product TP2CO-ORDINATOR/81<br>PAN ID 1234<br>Location Floor              | and an appearument location no more than 10-<br>cents long<br>MS    | BAChel Settings MO<br>Device Device ID<br>Device ID<br>MAC Address<br>Basid Rate         | DOUS Settings<br>fluid is unspec 1. The EMIS, and<br>network. | ra MAC address that is unque to the second second sec                                                                                                    |

- Enter a Personal Area Network (PAN) ID
   between 1 and 65535
- Enter a Location for your Network
- Select either BACnet or Modbus communications depending on your network type (Note: please only set settings for one network type)
- Enter network settings for the select
   network type
- Click Next

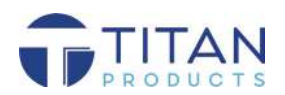

| Trtan Products TPZNet Commissioning |                            |                             |               |                   |                  |          |    | ×  |
|-------------------------------------|----------------------------|-----------------------------|---------------|-------------------|------------------|----------|----|----|
| Fáe Toola About                     |                            |                             |               |                   |                  |          |    |    |
|                                     |                            | Device Ed                   | it            |                   |                  |          |    |    |
|                                     | Assign an alphanumeric na  | me to each end device       |               |                   |                  |          |    |    |
|                                     | Device IDs are automatical | wallocated however can be e | ntered manual | ly with a value I | between 1 and 30 |          |    |    |
|                                     | Click Confirm and Next     |                             |               |                   |                  |          |    |    |
| Co-ordinators                       | Devices                    |                             |               |                   |                  |          |    |    |
| Location Address                    | Address                    | Product                     | Device ID     | Location          | Co-ordinator     |          |    |    |
| Floor1 000D6F0017889A8A             | COODEFC018CF6D3E           | TPZRHT                      | 1             | Office1           | Filcont          |          |    |    |
| Device Filters                      |                            |                             |               |                   |                  |          |    |    |
| 2 Co-ordinators                     |                            |                             |               |                   |                  |          |    |    |
| Repeaters a                         |                            |                             |               |                   |                  |          |    |    |
| 😨 Internal Temperature Sensors      |                            |                             |               |                   |                  |          |    |    |
| P External Temperature Sensors      |                            |                             |               |                   |                  |          |    |    |
| VICO2 Sensors                       |                            |                             |               |                   |                  |          |    |    |
|                                     |                            |                             |               |                   |                  |          |    |    |
| P Humitity Sensors                  |                            |                             |               |                   |                  |          |    |    |
| V Humility Sensors                  |                            |                             |               |                   |                  | Previous | Ne | ed |

| Titan Products TP2Net Commissioning |              |                             |                 |                                          |                    |                                 | <b>D</b> > |
|-------------------------------------|--------------|-----------------------------|-----------------|------------------------------------------|--------------------|---------------------------------|------------|
| ile Tools About                     |              |                             |                 |                                          |                    |                                 |            |
|                                     |              |                             | Device Prope    | rties Edit                               |                    |                                 |            |
|                                     | · Select the | editable property from the  | a drop down me  | nu or dick view configuration            | next to the sensor |                                 |            |
|                                     | . Edit the v | aloes to the desired value  |                 |                                          |                    |                                 |            |
|                                     | · Cick Nes   | d' when all sensor properti | es are set      |                                          |                    |                                 |            |
|                                     | Note: Whe    | n changing sensor transmi   | asion parameter | is battery life will be affected         |                    |                                 |            |
| Co-ordinators                       | Estable      | TOPRITIES.                  | 998225300010230 | en en en en en en en en en en en en en e | 2                  |                                 |            |
| Location Address                    | 0            | Bennesty Transmission       | Tana            |                                          |                    |                                 |            |
| Floort 000D6F0017B89ABA             |              | Property manandabion        | ime.            |                                          |                    |                                 |            |
|                                     | Devices      |                             |                 |                                          |                    |                                 |            |
| 6                                   | Device I     | 0 Address                   | Location        | Product                                  | Transmissio        | n Time 🔔                        |            |
| Device Filters                      | 1            | 000D6F0018CF6D3E            | Office1         | TPZRHT                                   | 15 Minutes         | <ul> <li>View Config</li> </ul> | noterut    |
| V Co-ordinators                     |              |                             |                 |                                          |                    |                                 | _          |
| 12 Repeaters                        |              |                             |                 |                                          |                    |                                 |            |
| V internal Temperature Sensors      |              |                             |                 |                                          |                    |                                 |            |
| 12 External Temperature Sensors     |              |                             |                 |                                          |                    |                                 |            |
| CO2 Sensors                         |              |                             |                 |                                          |                    |                                 |            |
| Humidity Sensors                    |              |                             |                 |                                          |                    |                                 |            |
| V Ouct Temperature Sensors          |              | Apply to At                 |                 | Reald Device                             |                    | Reset Shown Devices             |            |
|                                     |              | Deriver                     |                 |                                          |                    |                                 |            |
|                                     | Reset A      | Devices                     |                 |                                          |                    |                                 |            |
|                                     |              |                             |                 |                                          |                    | Previous                        | Next       |
|                                     |              |                             |                 |                                          |                    |                                 |            |

|                    |                                                    | Cor                                                                                              |                                                                                                    |                                                                                                    |                                                                                                    |                                                                                                    |                                                                                                    |                                                                                                    |                                                                                                    |                                                                                                    | _                                                                                                    |
|--------------------|----------------------------------------------------|--------------------------------------------------------------------------------------------------|----------------------------------------------------------------------------------------------------|----------------------------------------------------------------------------------------------------|----------------------------------------------------------------------------------------------------|----------------------------------------------------------------------------------------------------|----------------------------------------------------------------------------------------------------|----------------------------------------------------------------------------------------------------|----------------------------------------------------------------------------------------------------|----------------------------------------------------------------------------------------------------|----------------------------------------------------------------------------------------------------|
|                    |                                                    | Cor                                                                                              | 2010/02/02/02/02                                                                                                    |                                                                                                    |                                                                                                    |                                                                                                    |                                                                                                    |                                                                                                    |                                                                                                    |                                                                                                    |                                                                                                    |
|                    |                                                    |                                                                                                  | mmissio                                                                                                    | n Devices                                                                                                    |                                                                                                    |                                                                                                    |                                                                                                    |                                                                                                    |                                                                                                    |                                                                                                    |                                                                                                    |
|                    | <ul> <li>Confirm</li> </ul>                        | the values are                                                                                   | o correct a                                                                                                    | nd click Commissie                                                                                                | 00                                                                                                    |                                                                                                    |                                                                                                    |                                                                                                    |                                                                                                    |                                                                                                    |                                                                                                    |
|                    | · Once co                                          | mmissioned p                                                                                     | ress Next                                                                                                    | to view the networ                                                                                                | k information                                                                                                    |                                                                                                    |                                                                                                    |                                                                                                    |                                                                                                    |                                                                                                    |                                                                                                    |
|                    | Your Net                                           | work is now o                                                                                    | ommission                                                                                                    | ned                                                                                                    |                                                                                                    |                                                                                                    |                                                                                                    |                                                                                                    |                                                                                                    |                                                                                                    |                                                                                                    |
|                    |                                                    |                                                                                                  |                                                                                                    |                                                                                                    |                                                                                                    | _                                                                                                    |                                                                                                    |                                                                                                    |                                                                                                    |                                                                                                    |                                                                                                    |
| Product            | Location                                           | PANID                                                                                            |                                                                                                    | Status                                                                                                    | - 1                                                                                                    |                                                                                                    |                                                                                                    |                                                                                                    |                                                                                                    |                                                                                                    |                                                                                                    |
| FZCO-ORDINATOR/BMS | Floor1                                             | 1234                                                                                             | 0K                                                                                                    |                                                                                                    |                                                                                                    |                                                                                                    |                                                                                                    |                                                                                                    |                                                                                                    |                                                                                                    |                                                                                                    |
|                    |                                                    |                                                                                                  |                                                                                                    |                                                                                                    |                                                                                                    |                                                                                                    |                                                                                                    |                                                                                                    |                                                                                                    |                                                                                                    |                                                                                                    |
|                    |                                                    |                                                                                                  |                                                                                                    |                                                                                                    |                                                                                                    |                                                                                                    |                                                                                                    |                                                                                                    |                                                                                                    |                                                                                                    |                                                                                                    |
| Product            | Location                                           | Device ID                                                                                        |                                                                                                    | Status                                                                                                    |                                                                                                    |                                                                                                    |                                                                                                    |                                                                                                    |                                                                                                    |                                                                                                    |                                                                                                    |
| PZHOTI             | Oncer                                              |                                                                                                  | OK                                                                                                    |                                                                                                    |                                                                                                    |                                                                                                    |                                                                                                    |                                                                                                    |                                                                                                    |                                                                                                    |                                                                                                    |
|                    |                                                    |                                                                                                  |                                                                                                    |                                                                                                    |                                                                                                    |                                                                                                    |                                                                                                    |                                                                                                    |                                                                                                    |                                                                                                    |                                                                                                    |
|                    |                                                    |                                                                                                  |                                                                                                    |                                                                                                    |                                                                                                    |                                                                                                    |                                                                                                    |                                                                                                    |                                                                                                    |                                                                                                    |                                                                                                    |
|                    |                                                    |                                                                                                  |                                                                                                    |                                                                                                    |                                                                                                    |                                                                                                    |                                                                                                    |                                                                                                    |                                                                                                    |                                                                                                    |                                                                                                    |
|                    |                                                    |                                                                                                  |                                                                                                    |                                                                                                    |                                                                                                    |                                                                                                    |                                                                                                    |                                                                                                    |                                                                                                    |                                                                                                    |                                                                                                    |
|                    |                                                    |                                                                                                  |                                                                                                    |                                                                                                    |                                                                                                    |                                                                                                    |                                                                                                    |                                                                                                    |                                                                                                    |                                                                                                    |                                                                                                    |
|                    |                                                    |                                                                                                  |                                                                                                    |                                                                                                    |                                                                                                    |                                                                                                    |                                                                                                    |                                                                                                    |                                                                                                    |                                                                                                    |                                                                                                    |
|                    |                                                    |                                                                                                  |                                                                                                    |                                                                                                    |                                                                                                    |                                                                                                    | Prévious                                                                                                    | Costrine In                                                                                                    | Notwar                                                                                                    | K OVB                                                                                                    | (kiij                                                                                                    |
|                    | Fie Tran                                           | HQ Poor 1                                                                                        |                                                                                                    |                                                                                                    | 3                                                                                                    | ter7tan HG                                                                                                    |                                                                                                    |                                                                                                    |                                                                                                    |                                                                                                    |                                                                                                    |
|                    | Product<br>P2CC-ONLONATORUBANS<br>Product<br>P2CH1 | Product Location<br>PZOC/INEUNATOREAS Picon<br>PD0400 Location<br>P2017 Officer<br>P2017 Officer | Product Excellion PRAN ID<br>PZOC/OREUNATORIZES Floot 1224<br>Product Excellion Device (D<br>PZRHT Officer 1<br>File TranjeQ,Recr.1 | Product Location PNN IO<br>P2CC-ORCIMATOR/RING PIOCT 1224 OK<br>Product Location Device ID<br>P2RHT Officert 1 OK | Product: Location PAVID Status<br>P2CC-ORCUMATORENUS Pilkon 1224 OK<br>Product Location (Desice (D) Status<br>P2RHT Officet 1 OK | Product Location PAN IO Status<br>P2CC-DICUMATOR/BMS FEOR1 1234 DK<br>Product Location Brace ID Status<br>P2RH1 Office1 1 OK<br>F2RH1 Office1 1 OK | Product Location PAN ID Status P2CC-DRCIMATORIBUS PEor1 1224 OK Product Location Device ID Status P2RH1 Office1 1 OK F2RH1 Office1 1 OK F1E Tan, PQ, Rear I Status F1E Tan, PQ, Rear I Status | Product Location PNN IO Status<br>P2CC-DICUMATORINAS PEOR 1 1224 DK<br>Product Location Device ID Status<br>P2RH1 Officer1 1 OK<br>F2RH1 Officer1 3 Status<br>F2RH1 Officer1 3 Status | Product Location PAN D Status<br>P200-DRUMATORIBUS FEORI 1234 DK<br>Product Location Brace ID K<br>P2011 0fficer) 1 OK<br>P2011 0fficer) 1 OK | Product Location PAN D Status<br>P200-DRUMATORIBUS FRONT 1224 DK<br>Product Location Brace ID K<br>P2011 Officer) 1 OK<br>P2011 Officer) 1 OK<br>P2011 Officer 1 Status<br>P2011 Officer 1 Status | Product Location PNN IO Status<br>P2CC-DICLINATORIANS PEOR 1 1224 DK<br>Product Location Device ID Status<br>P2DR1 Officer 1 OK<br>P2DR1 0 Officer 1 OK<br>PRevious Continue in Network Over<br>Previous Continue in Network Over |

| ss 00006F0017289A/BA<br>et TP2CO-ORDNATOR/BMS<br>on Floort<br>10 1234<br>es 1<br>15 2<br>de BCRet<br>There<br>14.4107                                                                                                    | Titler Products TP2Net Commissioning |                                 | and the second second |             |                              |                 | -               |                 | 2               |
|----------------------------------------------------------------------------------------------------|--------------------------------------|---------------------------------|-----------------------|-------------|------------------------------|-----------------|-----------------|-----------------|-----------------|
| 45 00006F0017889ABA<br>4ct TP2CO-ORDINATORIBIS<br>00 Flootit<br>10 1024<br>4ct 10<br>10 1024<br>4ct 10<br>10 1024<br>4ct 10<br>10 1024<br>10 1024<br>10 10 10<br>10 10<br>10 | e Tools About                        |                                 |                       |             |                              |                 |                 | -               |                 |
| INS 00006F0017886ABA<br>Let TP2CO-ORDINATOR/BMS<br>OF Floor1<br>10 1234<br>Let 1234<br>Let 1234                                                                                                    |                                      |                                 | Network Over          | view        |                              |                 |                 |                 |                 |
| es 0000CF001789ABA<br>ect TF2CO-ORDINATOR/BMS<br>on Flourt<br>10 1234<br>es 1<br>ts 2<br>de BACRET<br>Tacc<br>14.4107                                                                                                    | Device Key                           | Device information              |                       |             |                              |                 |                 |                 |                 |
| eet TP2CO-ORDMATORIBAIS<br>on Floorin<br>to 1294<br>es 1<br>ts 2<br>de BAChet<br>TEXCS<br>14,41.07<br>14,41.07                                                                                                    | Device OK .Low Battery Device Fault  |                                 |                       | Address     | 000D6F0017889ABA             |                 |                 |                 |                 |
| on Floot<br>10 1234<br>es 1<br>15 2<br>de BAChet<br><u>Tene</u><br>14.41:07<br>14.41:07                                                                                                    | INot Part of Current Network         |                                 |                       | Product     | TPZCO-ORDINATOR/BMS          |                 |                 |                 |                 |
| ID 1234<br>45 1<br>15 2<br>46 BACket<br>14:41:07<br>14:41:07                                                                                                    |                                      |                                 |                       | Location    | Floort                       |                 |                 |                 |                 |
| es 1<br>15 2<br>8 BAChel<br>164/107<br>14/4107                                                                                                    | Devices                              |                                 |                       | PAN ID      | 1234                         |                 |                 |                 |                 |
| 15 2<br>de BAChet<br>Texe<br>14,4107<br>14,4107                                                                                                    | 1: Office1 - 000D6F0018CF6D3E        |                                 |                       | Devices     | 1                            |                 |                 |                 |                 |
| de BACHEI<br>Trace<br>14.4107<br>14.4107                                                                                                    |                                      |                                 |                       | Data Points | 2                            |                 |                 |                 |                 |
| 18-0<br>14,4107<br>14,4107                                                                                                    |                                      |                                 |                       | Comms Mode  | BAChet                       |                 |                 |                 |                 |
| 14,41.07<br>14,41.07                                                                                                    |                                      | Device ID Location              | Name                  | Value       | Title                        |                 |                 |                 |                 |
| 144107                                                                                                    |                                      | 01 Office1                      | Temperature           | 23.4°C      | 14:41:07                     |                 |                 |                 |                 |
|                                                                                                    |                                      | 01 Office1                      | Relative Humidity     | 57%         | 14:41.07                     |                 |                 |                 |                 |
|                                                                                                    |                                      |                                 |                       |             |                              |                 |                 |                 |                 |
| View Full Table                                                                                                    | View Network Info                    |                                 | Refresh Conne         | ction       |                              | View Full Table |                 |                 |                 |
| eogram and connect the co-orde                                                                                                    | View Network into                    | ommissioned; Once you are happy | Refresh Conner        | ction       | gram and connect the co-ordi |                 | View Full Table | View Full Table | View Full Table |

Enter a Device ID and an alphanumeric Location name for each End Device Click Next

The transmission intervals and change of value transmission levels can be edited for each device.

- In the Editable Properties drop down select a property or View Configuration to edit the end devices transmission properties.
- Once complete, click Next.

Note: Increasing the number of transmissions will reduce the battery life.

- Click Commission to start the commissioning process
- Once all End Devices are commissioned click Next and Confirm Commission to view the Network
   Overview

Note: Pressing the PCB button on the End Device may speed up the commissioning process if required

The Network Overview allows the user to:

- View Sensor Values
- View Battery Status (colour coded)
- View Network Info to print off a Device List

The wireless network is now commissioned and you can connect the TPZ Co-Ordinator to the BACnet MS/ TP or Modbus Network depending on the selection made during the commission process and close the PC Commissioning software.

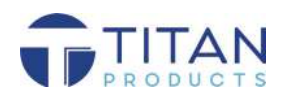

# NETWORK MANAGEMENT

To edit, replace or remove sensors from the network ensure you are viewing a commissioned network and click Tools > Network Management and either Individual Device or All Network Devices.

| le To | ois About                                                    |        |                                 |                  |                                         |                                               |      |       |
|-------|--------------------------------------------------------------|--------|---------------------------------|------------------|-----------------------------------------|-----------------------------------------------|------|-------|
|       | Network Management                                           |        | Individual Dev<br>All Network D | vice<br>Nevices  | Network Overview                        |                                               |      |       |
|       | Co-ordinator RACost Settings<br>Co-ordinator MODBUS Settings |        | Add Device(s)                   |                  | Addres                                  | S 000D5F0017B85ABA                            |      |       |
|       | View Active PANs                                             |        |                                 |                  | Locatio                                 | n 11                                          |      |       |
| Devit | ies .                                                        | _      |                                 |                  | PAN                                     | D 1254                                        |      |       |
| - 11  | 000D6F0017B89ABA<br>1: off1 - 000D5F0018CF6D3E               |        |                                 |                  | Device                                  | e 1                                           |      |       |
|       |                                                              |        |                                 |                  | Data Point                              | 8.2                                           |      |       |
|       |                                                              |        |                                 |                  | Comms Mod                               | e BACnot                                      |      |       |
|       |                                                              |        | Device ID                       | Location         | Name Value                              | nee 1                                         |      |       |
|       |                                                              |        | 01                              | off1             | Temperature                             |                                               |      | _     |
|       |                                                              |        | 01                              | 001              | Relative Humidi                         |                                               |      |       |
|       |                                                              |        |                                 |                  |                                         |                                               |      |       |
|       | View Network Into                                            | 1      | 1                               |                  | Refresh Connection                      | View Full Ta                                  | ale  | <br>- |
|       |                                                              |        | nissianad One                   | a www.aza.haorov | with all desires places close the or    | carem and connect the co-octinator to your Ri | we:  |       |
|       | Your network is now                                          | v come | inssioned. One                  | e you are nappy  | with all devices, please close the pri- | ogram and connect the co-trainator to your or | m.a. |       |

From here you can select the action to take and click perform to complete this action. Transmission thresholds can be changed here by selecting this from the drop down next to the end device.

To add a device click Tools > Network Management > Add Device. You will then be prompted to scan for the device you wish to add to your network. Once found this can be added to the network.

# LOAD EXISTING FILE

When a network has begun the commissioning process the Site File is saved on the PC or Laptop used to set up the setup. In order to load this file:

| Than Products TPZNet Commissioning |                       |                          | - 0 X     |
|------------------------------------|-----------------------|--------------------------|-----------|
| File Tools About                   |                       |                          |           |
| TPZ-Net Wireless F                 | C Commissioning       |                          | TITAN     |
| From Titan Products                |                       |                          | Pasobucts |
|                                    | Quick                 | Setup                    |           |
|                                    | Quickly commission    | your wireless network    |           |
|                                    | Floor Pl              | an Setup                 |           |
|                                    | Drag and drop devices | onto your own floor plan |           |
|                                    | Load Ex               | isting File              |           |
|                                    | Edit or view existin  | g wireless networks      |           |
|                                    | TP                    | NET                      |           |
| Not Connected to a PAN             | Fie                   | Ste                      |           |

- Select Load Existing File from the main page.
- A pop up will appear with all Site File.
- Navigate to the required Network Site File and click Load.
- The Network will load.

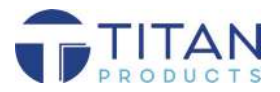